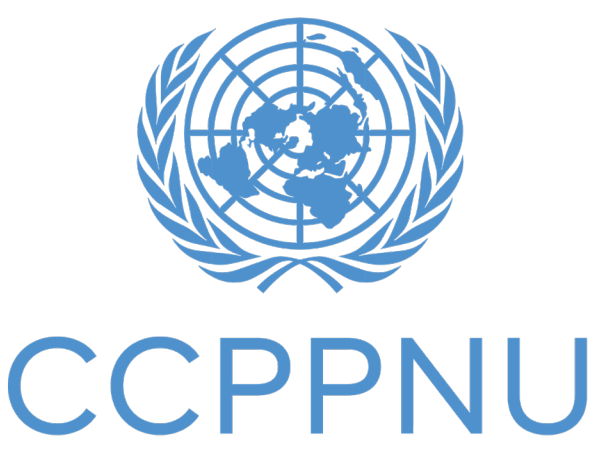

Caisse commune des pensions du personnel des Nations Unies

### Certificat numérique de droit à prestation (DCE) Guide étape par étape

| 1. Téléchargement de l'application                        | 2  |
|-----------------------------------------------------------|----|
| 2. Processus d'inscription                                | 4  |
| 3. Emission du certificat numérique de droit à prestation | 11 |
| 4. Réinitialisez votre code PIN                           | 13 |
| 5. Connexion en utilisant la biométrie native             | 14 |
| 6. Assistance                                             | 15 |

## 1. Téléchargement de l'application

Ce dont vous aurez besoin : - Votre smartphone / tablette

Pour les utilisateurs d'Android, l'application peut être trouvée sur Google Play Store avec le nom « UNJSPF Digital Certificate of Entitlement » ; pour iOS (iPhone ou iPad), l'application est disponible sur l'App Store d'Apple sous le nom « UNJSPF Digital CE » (CE numérique de la CCPPNU).

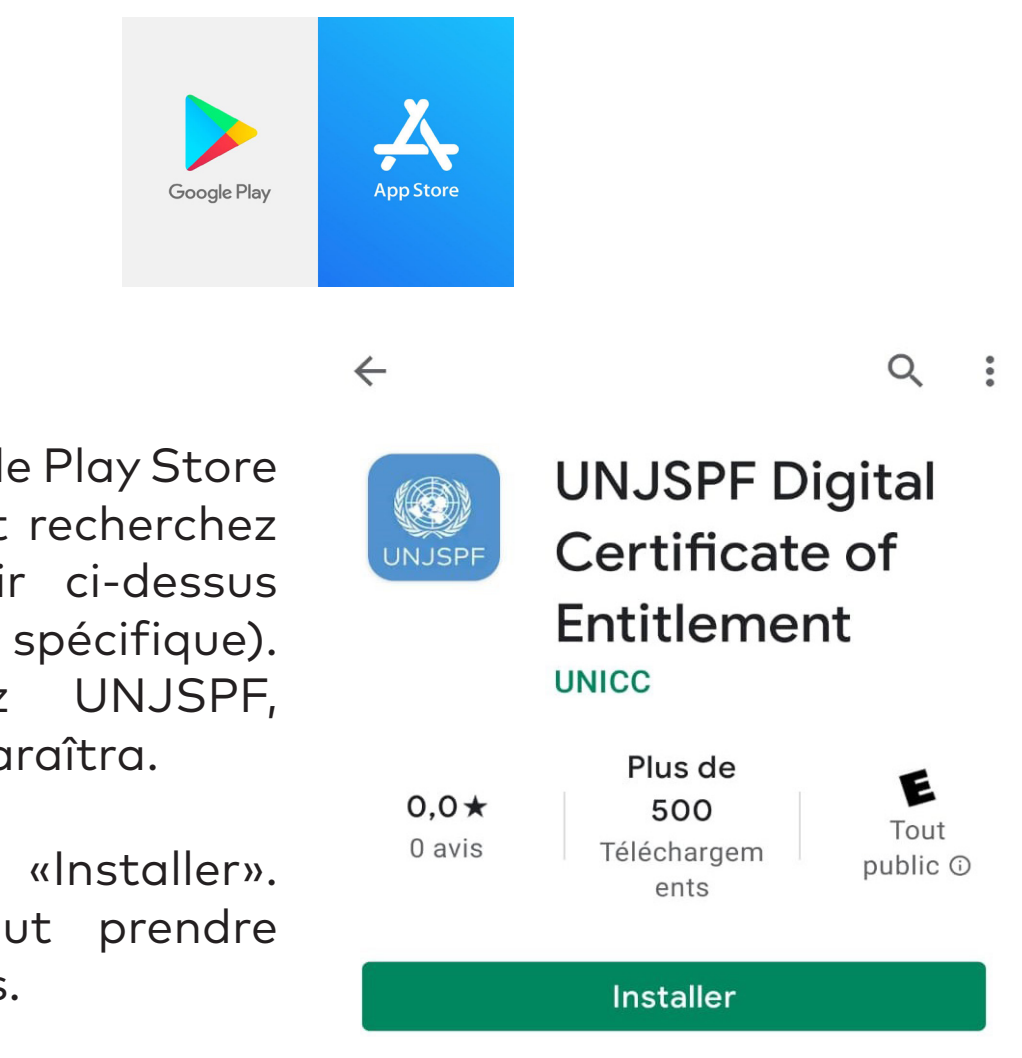

1. Ouvrez le Google Play Store ou l'App Store et recherchez l'application (voir ci-dessus pour le nom spécifique). Si vous tapez UNJSPF, l'application apparaîtra.

Cliquez sur «Installer».
 L'installation peut prendre quelques minutes.

3. Terminé! Vous êtes prêt à utiliser l'application et à démarrer le processus d'inscription.

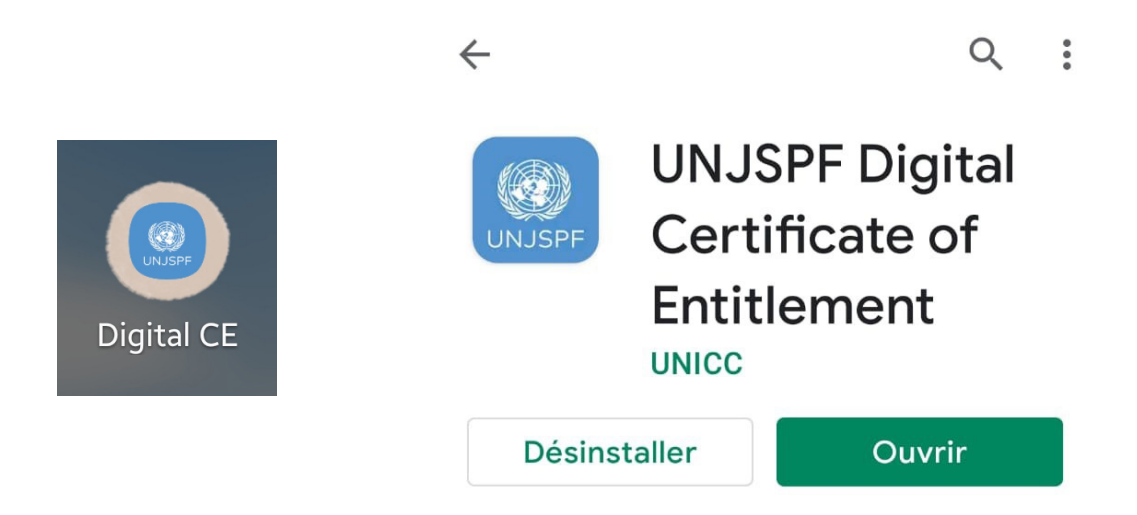

# 2. Processus d'inscription

Ce dont vous aurez besoin:

- Votre smartphone / tablette
- Une pièce d'identité émise par les autorités nationales
- Votre numéro d'identification unique (UID) de la CCPPNU\*

 Ouvrez l'application du Certificat numérique de droit à prestation de la CCPPNU que vous avez téléchargée depuis votre App Store (iOS) ou Google Play Store (Android).

10:12

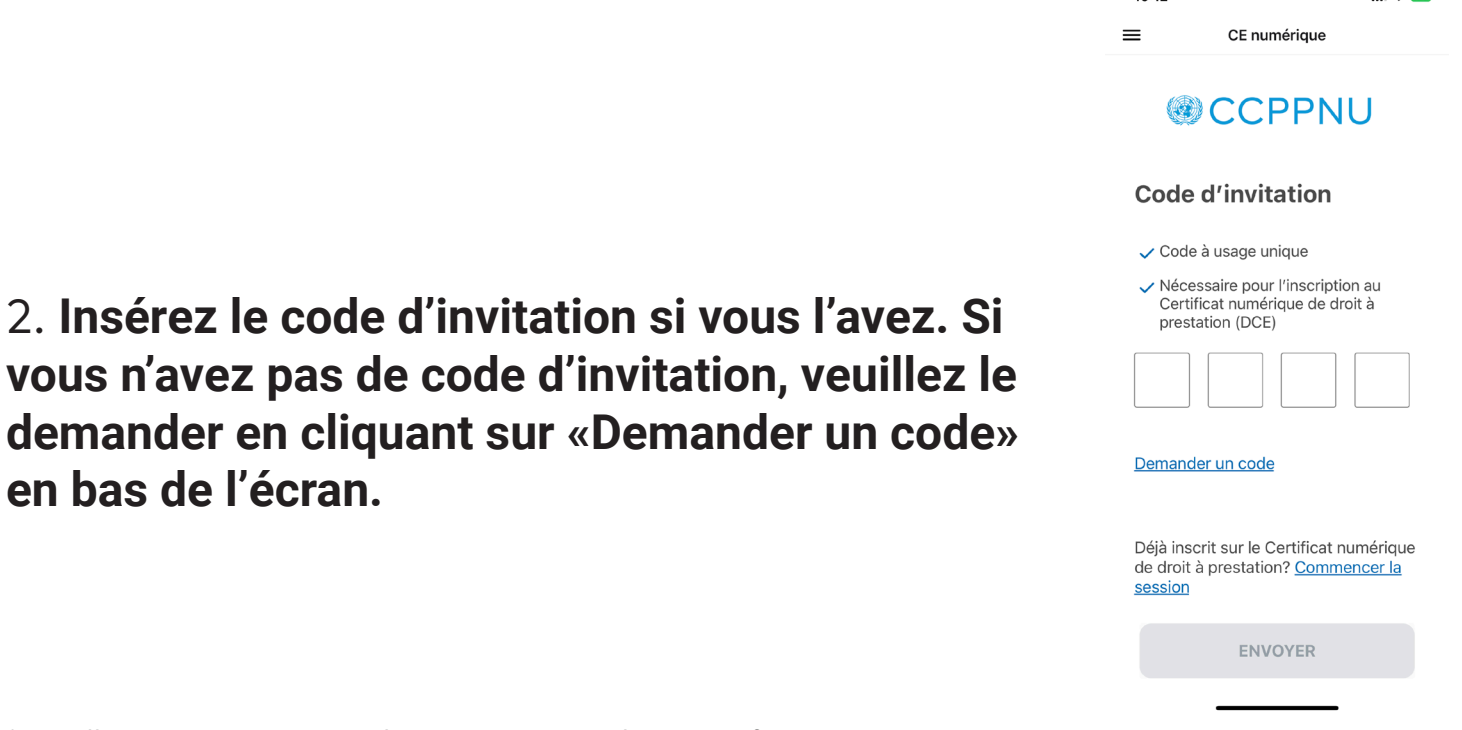

\* Veuillez envoyer un e-mail à requestUIDonly@unjspf.org au cas où vous ne connaissez pas votre UID.

3. Si vous avez besoin d'un code d'invitation, veuillez remplir le formulaire avec votre e-mail, votre numéro d'identification unique (UID) et votre date de naissance. Veuillez garder à l'esprit que l'e-mail que vous fournissez sera utilisé pour les communications futures liées au certificat numérique de droit à prestation et pour vous connecter.

| 11:31                             |                                                               | ¢ ₪ | 11:33 |                            | 今 🖽 🔵 |       |        |
|-----------------------------------|---------------------------------------------------------------|-----|-------|----------------------------|-------|-------|--------|
| <                                 | CE numérique                                                  |     | <     | CE numérique               |       |       |        |
|                                   |                                                               |     |       |                            |       |       |        |
|                                   |                                                               |     |       |                            |       |       |        |
| Dema<br>d'invi                    | nde de code<br>tation                                         |     |       |                            |       |       |        |
| S'il vous<br>dessous<br>obligatoi | plaît remplir le formulaire c<br>Tous les champs sont<br>res. | -   |       |                            |       |       |        |
| Email                             |                                                               |     |       | $\odot$                    |       |       |        |
| Votre a                           | dresse e-mail                                                 |     |       | Code d'invitation          |       |       |        |
| Numéro d'                         | dentification unique (UID) de la Ca                           | sse |       | Un code d'invitation a été |       |       |        |
| Numéro                            | d'identification unique (UID).                                |     | į     | a:ag********@gmail.cor     | n     |       |        |
| Date de na                        | issance                                                       | ]   |       | CONTINUER                  |       |       |        |
| Votre d                           | ate de naissance                                              |     |       |                            |       |       |        |
|                                   |                                                               |     |       |                            |       |       |        |
|                                   |                                                               |     |       |                            |       |       |        |
|                                   |                                                               |     |       |                            |       |       |        |
|                                   |                                                               |     |       |                            |       |       |        |
|                                   | ENVOYER                                                       |     |       |                            |       |       |        |
|                                   |                                                               |     |       |                            |       |       |        |
|                                   |                                                               |     |       |                            |       |       |        |
|                                   |                                                               |     |       |                            |       | 10:12 |        |
|                                   |                                                               |     |       |                            |       | =     | CE nun |

4. Vous recevrez peu de temps après un code d'invitation à l'adresse e-mail que vous avez fournie. Une fois que vous avez reçu le code, ouvrez à nouveau l'application, **insérez le code d'invitation et cliquez sur «Entrer».** 

#### CCPPNU

.... 🗢 🚥

#### Code d'invitation

🗸 Code à usage unique

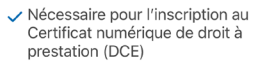

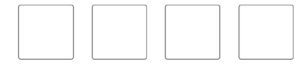

#### Demander un code

Déjà inscrit sur le Certificat numérique de droit à prestation? <u>Commencer la</u> <u>session</u>

ENVOYER

### besoin de ce code à l'avenir pour vous

connecter à l'application, alors gardezle en sécurité et assurez-vous de vous en souvenir. Seuls les chiffres sont acceptés et les combinaisons courantes ne sont pas autorisées (ex : 123456).

5. Créez un code PIN à 6 chiffres. Vous aurez

## inscription. Cliquez sur "Commencer".

₽

≙

CE numérique

**Bonjour, Alexander** 

11:13

7. Entrez votre numéro de téléphone. Assurez-vous d'insérer le code international dans votre numéro de téléphone. Cliquez sur "Continuer".

| 1/3 |   |   |  |
|-----|---|---|--|
|     | _ | — |  |

#### Numéro de téléphone

Entrez votre numéro de téléphone après l'indicatif de votre pays.

Numéro de téléphone

Inclure + suivi du code du pays"

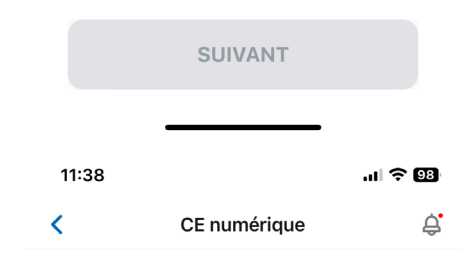

#### 2/3

#### Document d'identification

Appuyez sur "Ouvrir la caméra" et numérisez une pièce d'identité valide émise par le gouvernement: **passeport**, **permis de conduire, etc.** 

Elle doit contenir:

- → Une image claire de votre visage
- Votre nom complet
- ➔ Votre date de naissance
- → Votre signature

#### **OUVRIR LA CAMÉRA**

# 8. Ayez à portée de main un document d'identité avec une image claire de votre visage et votre nom complet. Il doit

s'agir d'une pièce d'identité valide avec photo émise par le gouvernement qui comprend votre nom complet, votre date de naissance, les dates de délivrance et d'expiration, l'autorité émettrice et votre signature écrite. Les documents d'identité acceptables sont le passeport national, la carte d'identité nationale et le permis de conduire national.

Une fois que vous avez lu les instructions, cliquez sur «Ouvrir la caméra» pour prendre la photo. 9. L'application prendra maintenant une photo de votre pièce d'identité. Veuillez-vous assurer que **les petits cercles sont aux coins de votre pièce d'identité**. Une fois que c'est le cas, cliquez sur «Suivant». **Faites pivoter la photo** si nécessaire et cliquez sur «Suivant». **Vérifiez si le document d'identité est correctement capturé et cliquez sur «Suivant».** 

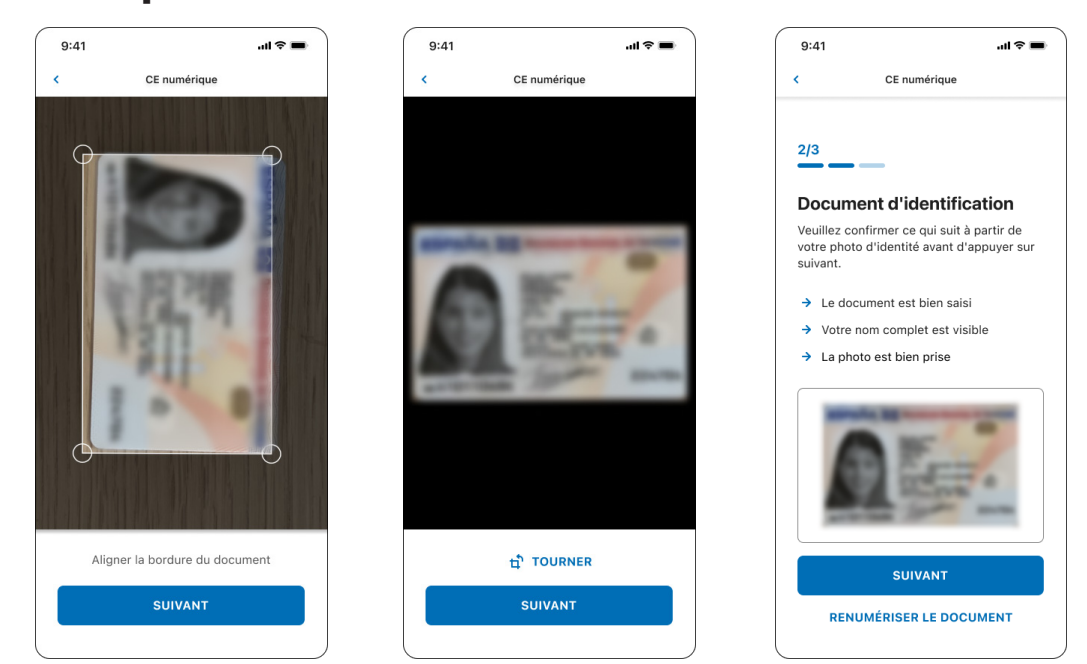

10. Vous allez maintenant prendre une photo de votre visage pour créer votre identité biométrique. **Veuillez lire attentivement les instructions pour vous assurer que l'image est acceptable.** 

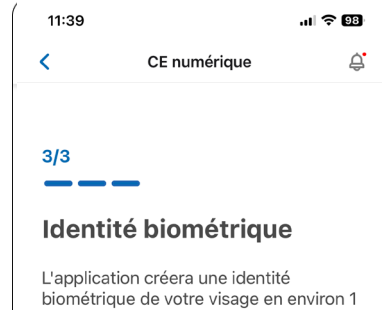

biométrique de votre visage en environ 1 minute, qui sera conservée en toute sécurité dans votre téléphone.

- ➔ Ne déplacez pas le téléphone
- → Veuillez ne pas couvrir votre visage
- → Retirez vos lunettes, si possible
- Assurez-vous que l'éclairage est adéquat
- → Suivez les instructions telles qu'elles apparaissent sur votre écran

#### **OUVRIR LA CAMÉRA**

#### **OBTENEZ DE L'AIDE**

11. **L'application prendra automatiquement des photos de votre visage.** Assurez-vous de garder votre visage dans le rectangle et suivez les instructions qui vous sont données par l'application. Elle vous demandera de sourire ou de faire différentes expressions faciales.

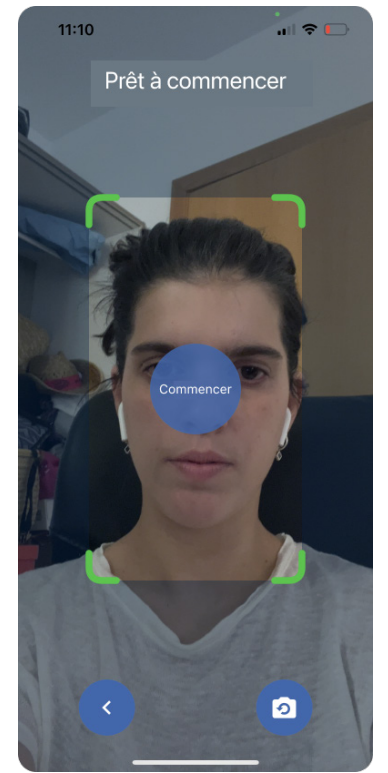

12. Vérifiez l'image pour vous assurer qu'elle est conforme aux spécifications et **cliquez sur «Envoyer» si vous êtes satisfait/e**. Si l'image est floue, votre visage est couvert ou vous n'êtes pas satisfait/e, cliquez sur «Reprendre». Vous verrez un message de confirmation indiquant que votre inscription a été soumise pour vérification.

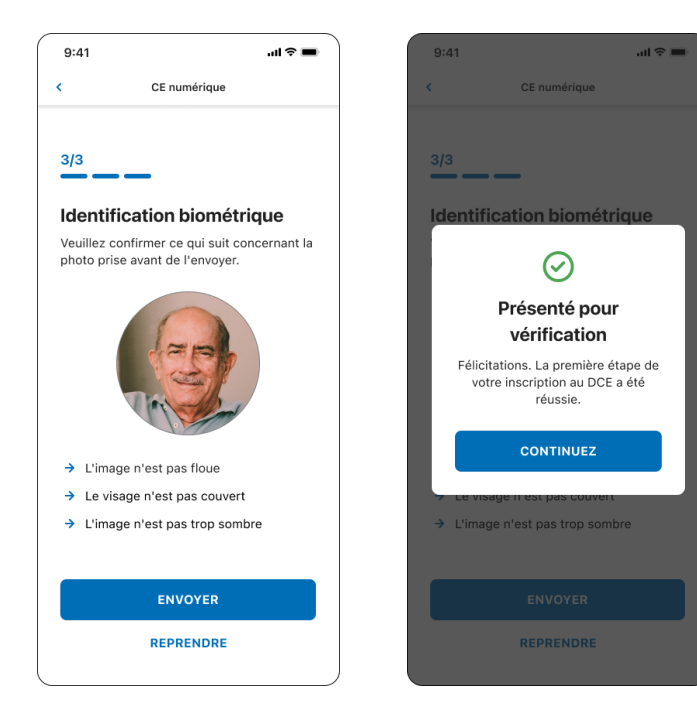

13. L'écran suivant devrait vous indiquer que votre rendezvous est en attente. Cliquez sur « Préférences horaires » pour indiquer à la Caisse le meilleur moment pour vous appeler. Vous pouvez ajouter des commentaires concernant votre disponibilité dans la case "Commentaires de disponibilité". Cliquez sur "Envoyer les préférences".

| 9:41                                     |                                                                                                    | .ul 🗢 🖿                                | 11:42                                        |                                                                                | .ul 🗢 🕅                          | 9:41                                                |                                                                                                    | II 🗢 🔳                     |
|------------------------------------------|----------------------------------------------------------------------------------------------------|----------------------------------------|----------------------------------------------|--------------------------------------------------------------------------------|----------------------------------|-----------------------------------------------------|----------------------------------------------------------------------------------------------------|----------------------------|
| =                                        | CE numérique                                                                                                    | <u></u>                                | <                                            | CE numérique                                                                   | <del>¢</del>                     | =                                                   | CE numérique                                                                                                    | Ę                          |
| 8                                        | Alexander<br>Johnson                                                                                                    | >                                      | <b>Préfé</b><br>Envoyez-<br>fixer un r       | rences d'hora<br>-nous vos préférence:<br>endez-vous par appe                  | <b>rie</b><br>s pour<br>I vidéo. | 8                                                   | Alexander<br>Johnson                                                                                                    |                            |
| Aide<br>Glissez du                       | Consultez la foire au                                                                                                    | x questions<br>actualiser              | Choisis<br>préfére<br>Les préfé<br>sur votre | ez vos horaires de<br>nce<br>érences horaires sont<br>fuseau horaire local     | affichées                        | ③ Aide<br>Glissez c                                 | Consultez la foire a                                                                                                    | ux questions<br>actualiser |
| Pri<br>Nous vo<br>pour<br>émettre<br>PRI | Dise de rendez-vou<br>en cours<br>us enverrons un rende<br>vérifier votre inscriptio<br>e votre DCE par appel<br>éférences horaire | us<br>ez-vous<br>on et<br>vidéo.<br>ES | Comme<br>disponi                             | in (08:00 - 12:00)<br>ès-Midi (13:00 - 17:00)<br>entaires sur leurs<br>bilités | )                                | Appel<br>Nous v¢<br>en fonc<br>les 5 pr<br>Vos préf | vidéo<br>us enverrons un rend<br>tion de vos préférence<br>ochains jours.<br>érences<br>ns (10h - 13h)<br>undis et mardis je ne suis<br>snible. | ez-vous<br>es dans         |
|                                          |                                                                                                    |                                        | ENV                                          | OYER VOS PRÉFÉRE                                                               | INCES                            |                                                     |                                                                                                    |                            |
|                                          |                                                                                                    |                                        |                                              |                                                                                |                                  |                                                     | 08:46 <i>√</i>                                                                                                    | ·                          |

14. La Caisse vous appellera dans les 5 jours ouvrables pour confirmer votre identité et vous guider dans la délivrance de votre premier CE numérique.

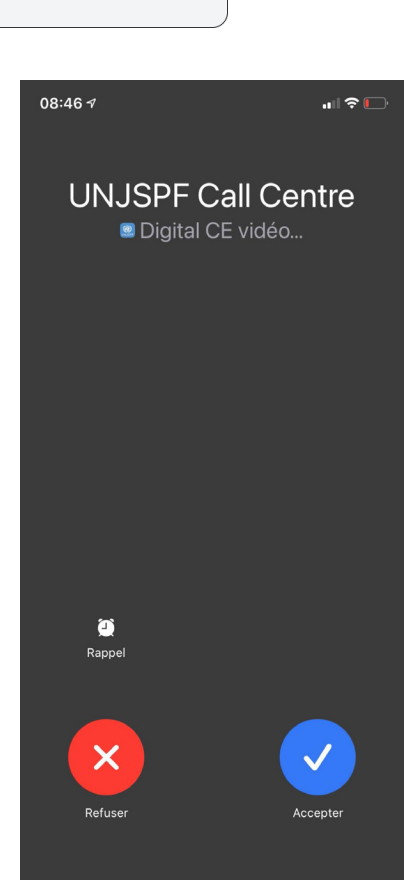

### 3. Emission du certificat numérique de droit à prestation

Chaque année, l'application vous informera du moment venu d'émettre votre CE numérique. Vous pourrez voir la chronologie du CE (premier et dernier jour où vous êtes en mesure de délivrer votre CE numérique) lorsque vous ouvrez l'application.

Ce dont vous aurez besoin: - Votre smartphone / tablette

1. Une fois votre processus d'inscription terminé, vous pourrez émettre votre certificat numérique de droit à prestation (CE). Pour émettre votre CE numérique, ouvrez l'application et cliquez sur «Commencer». Lisez attentivement les instructions et cliquez sur «Commencer».

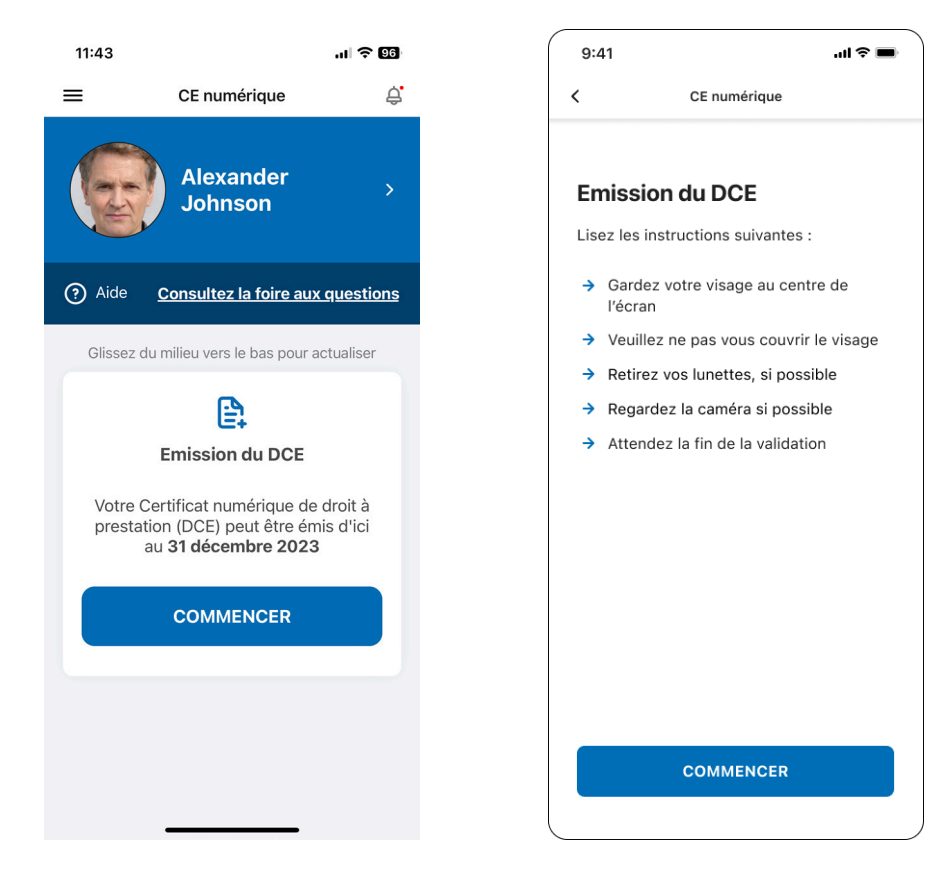

2. Cliquez sur «Commencer». "L'application scannera automatiquement votre visage. Assurez-vous de garder votre visage dans le rectangle et suivez les instructions qui vous sont données par l'application. Elle vous demandera de sourire ou de faire différentes expressions faciales.

3. Une fois que l'application a terminé de vérifier votre identité, votre CE numérique sera envoyée à la Caisse et sera traitée. Ceci pourrait prendre quelques minutes. Vous verrez un message de confirmation et vous recevrez également un e-mail de confirmation une fois qu'il sera émis.

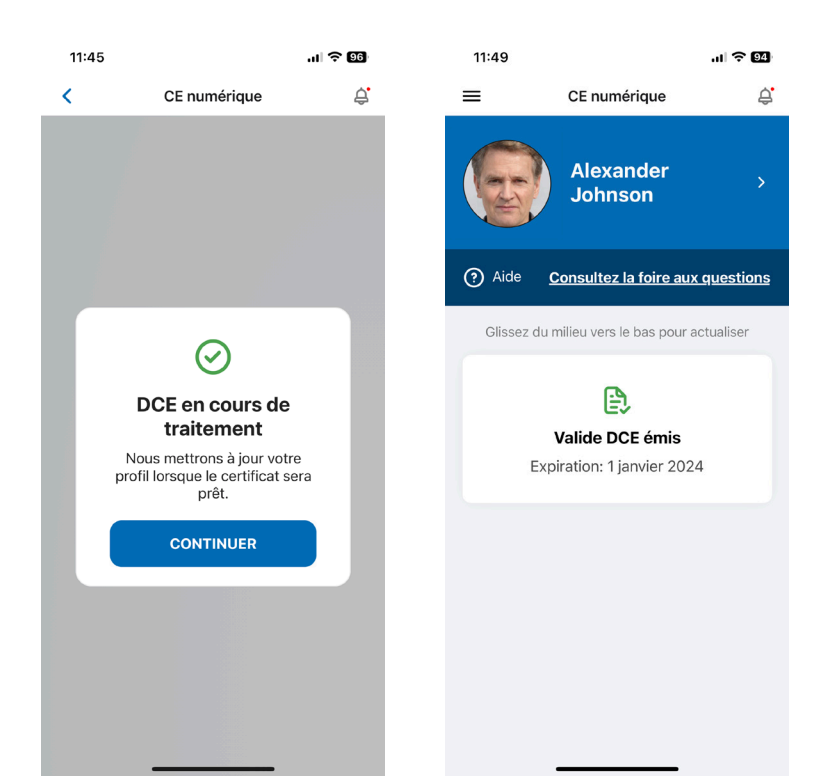

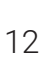

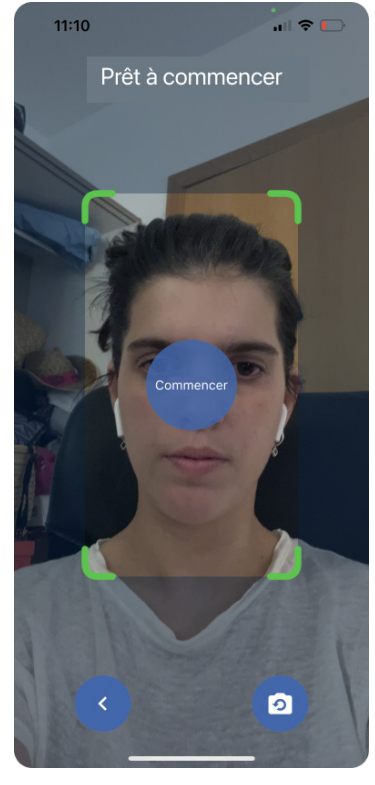

### 4. Réinitialisez votre code PIN

Vous aurez besoin du code PIN que vous avez créé pour vous connecter à l'application. Au cas où vous l'oublieriez, vous pouvez le réinitialiser. Veuillez suivre les instructions ci-dessous.

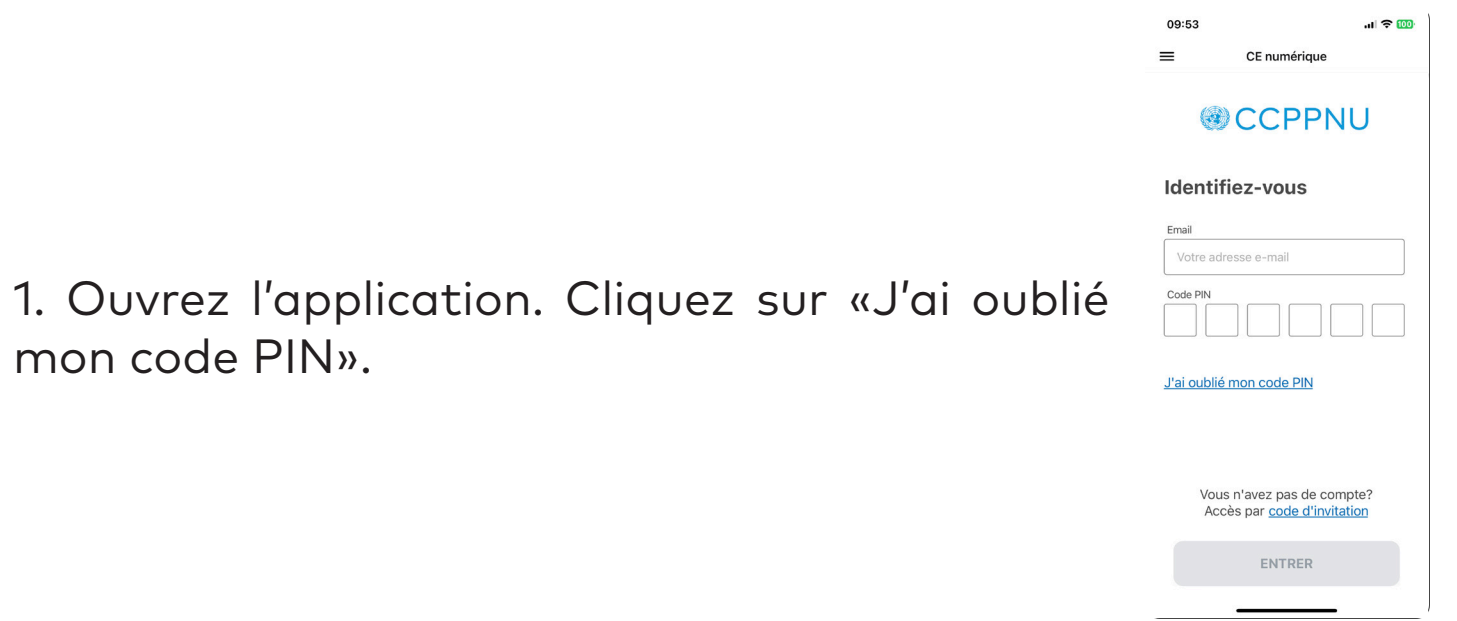

2. Entrez votre UID de la Caisse et l'adresse

e-mail que vous avez utilisé pour vous inscrire sur l'application. Cliquez sur «Envoyer». Vous recevrez alors un e-mail vous permettant de réinitialiser votre code PIN.

| 9:41                                                                      | - ⇒ lin.                                                                                    |
|---------------------------------------------------------------------------|---------------------------------------------------------------------------------------------|
|                                                                           | CE numérique                                                                                |
|                                                                           |                                                                                             |
| Récupérat                                                                 | tion du code PIN                                                                            |
| Pour créer un r<br>l'accès à l'appl<br>votre UID de la<br>e-mail ci-dessi | nouveau code PIN pour<br>ication DCE, veuillez fournir<br>. Caisse et votre adresse<br>ous. |
| Numéro d'identif                                                          | ication unique (UID) de la Caisse                                                           |
| Numéro d'ide                                                              | entification unique (UID)                                                                   |
| Email                                                                     |                                                                                             |
| Votre adress                                                              | e e-mail                                                                                    |
|                                                                           |                                                                                             |
|                                                                           |                                                                                             |
|                                                                           |                                                                                             |
|                                                                           |                                                                                             |
|                                                                           |                                                                                             |
|                                                                           |                                                                                             |
|                                                                           |                                                                                             |
|                                                                           |                                                                                             |
|                                                                           | ENVOYER                                                                                     |

# 5. Connexion en utilisant la biométrie native

Si vous souhaitez vous connecter sans avoir à insérer votre code PIN, vous pouvez ouvrir le menu de la barre latérale, cliquer sur « Mon profil » et en bas de la page, cliquer sur « Déverrouillage du visage » ou « Déverrouillage de l'empreinte digitale » (l'option que vous voir dépendra de la technologie utilisée par votre appareil).

Lorsque vous devez vous connecter, cliquez simplement sur "Déverrouillage du visage" ou "Déverrouillage de l'empreinte digitale" en bas de l'écran de connexion.

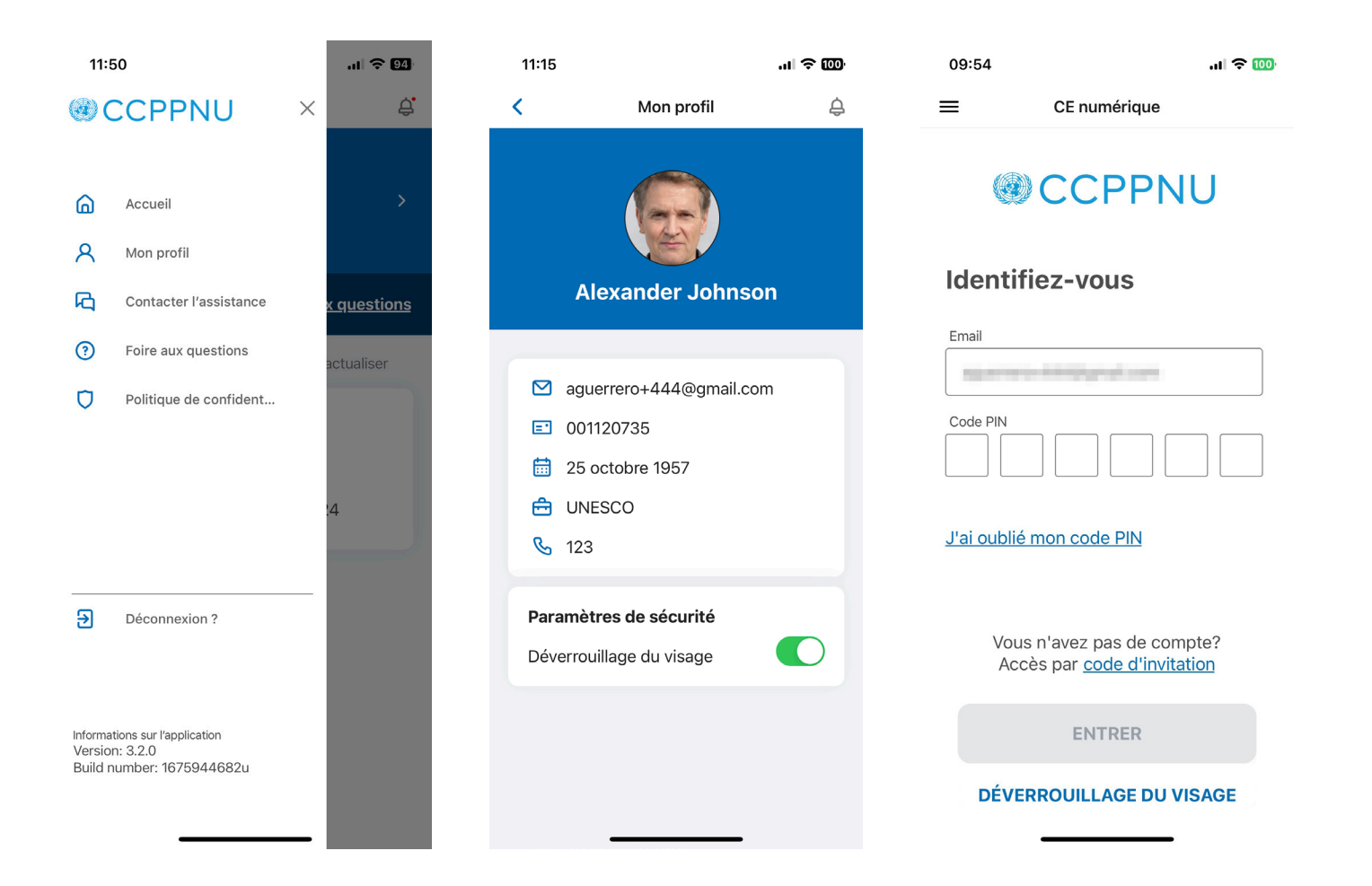

### 6. Assistance

Vous pouvez visiter la FAQ et contacter le support en cliquant sur le "=" dans le coin supérieur gauche de l'application.

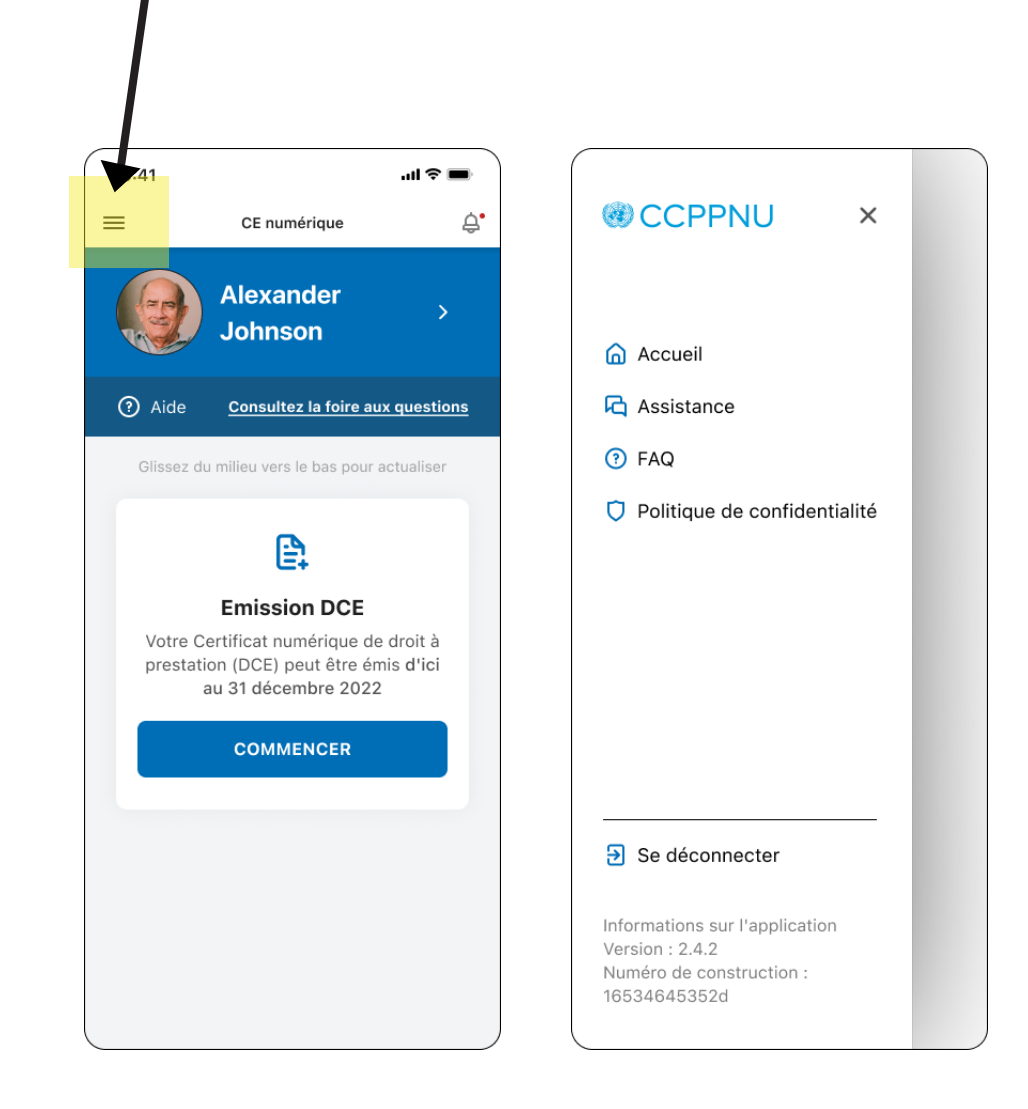